# 🏷 datacandy

# Activation du terminal Newland SP630

<u>NOTE 1</u> : Votre terminal Newland SP630 sera activé par l'équipe DataCandy AVANT d'être expédié à votre adresse. Ces étapes sont nécessaires uniquement si le terminal doit être réactivé.

<u>NOTE 2</u> : Après 60 secondes d'inactivité, la session expire et le terminal vous demande de glisser une carte, puis de choisir un type de transaction. Vous pouvez également appuyer sur le bouton rouge pour revenir au menu DataCandy.

<u>NOTE 3</u> : Si la transaction que vous cherchez n'est pas affichée sur l'écran, sélectionnez la FLÈCHE VERS LE BAS pour faire défiler le menu.

Afin de compléter l'activation de l'application DataCandy sur votre terminal de paiement, vous aurez besoin du <u>code d'initialisation</u> et du <u>mot de passe marchand</u> qui vous ont été fournis par DataCandy.

## **CONFIGURATION DU WIFI**

- 1. Sélectionnez SYSTÈME.
- 2. Sélectionnez WIFI.
- 3. Sélectionnez **RÉSEAU** pour choisir le bon réseau
- 4. Entrez le mot de passe du réseau.
- 5. Appuyez sur la touche rouge plusieurs fois pour revenir au menu Configuration.

### ACTIVATION

- 1. Depuis le menu Configuration, sélectionnez ACTIVATION.
- 2. Entrez le code d'initialisation qui vous a été fourni et appuyez sur OK (bouton vert).
- 3. Entrez le mot de passe marchand qui vous a été fourni et appuyez sur OK.
- 4. Un reçu de configuration sera imprimé.
- 5. Entrez le mot de passe superviseur (1234).
- 6. Si on vous demande de glisser une carte, cela signifie que vous êtes maintenant prêt à utiliser le terminal.

### AJOUTER OU ENLEVER DES EMPLOYÉS

- 1. Sélectionnez ADMIN
- 2. Saisissez le mot de passe administrateur (12345).
- 3. Sélectionnez CONFIG.
- 4. Sélectionnez LISTE DES EMPLOYÉS.
- 5. Sélectionnez AJOUTER ou SUPPRIMER, au besoin.
- 6. Entrez le code de l'employé.
- 7. Entrez le mot de passe de l'employé.